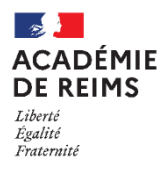

# H5P – Image Hotspots

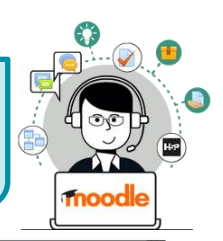

Créer une image réactive

Processeur CPU

otacle du pro

Un processeur (ou unité centrale de traitemen UCT, en anglais central processing unit, CPU) un composant présent dans de nombreur

Les points d'intérêts ou "**hotspots**" d'images peuvent être utiles pour créer des infographies rapidement et simplement. Utilisez n'importe quelle image et enrichissez-la de points d'intérêt et d'informations détaillées sur les détails représentés.

L'élève interagit avec l'image pour obtenir plus d'informations sur un sujet particulier et s'y engager de manière ordonnée.

Les "hotspots" peuvent révéler du texte, des images et des vidéos lorsque l'on clique dessus.

- Q. Pistes pédagogiques :
  - Créer des infographies sur différents sujets et les enrichir de "hotspots", points d'intérêts interactifs

### ETAPE 1 : Création de l'activité H5P

- Dans votre cours Moodle,
- 1. Cliquez sur le menu "Banque de contenus"
- 2. Cliquez sur le bouton "Ajouter"
- 3. Sélectionnez l'activité "Image Hotspots"

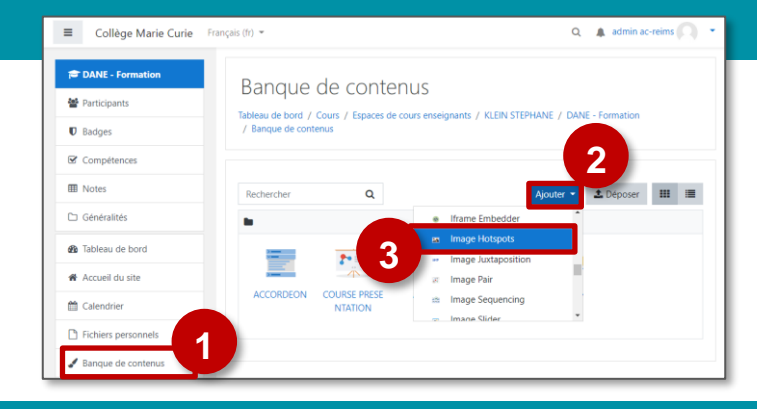

### ETAPE 2 : Paramétrage de l'activité H5P

- Dans la page de paramétrage de l'activité
- 1. Donnez un titre à votre activité H5P : c'est le nom qui s'affichera dans votre Banque de contenu
- 2. Ajoutez l'image d'arrière-plan.

Il sera possible de la modifier pour la recadrer ou la faire

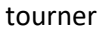

Aodifier l'image 00

- 3. Paramétrez vos puces :
  - Type d'icône
  - Couleur de la puce

Exemple par défaut :

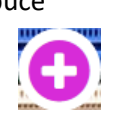

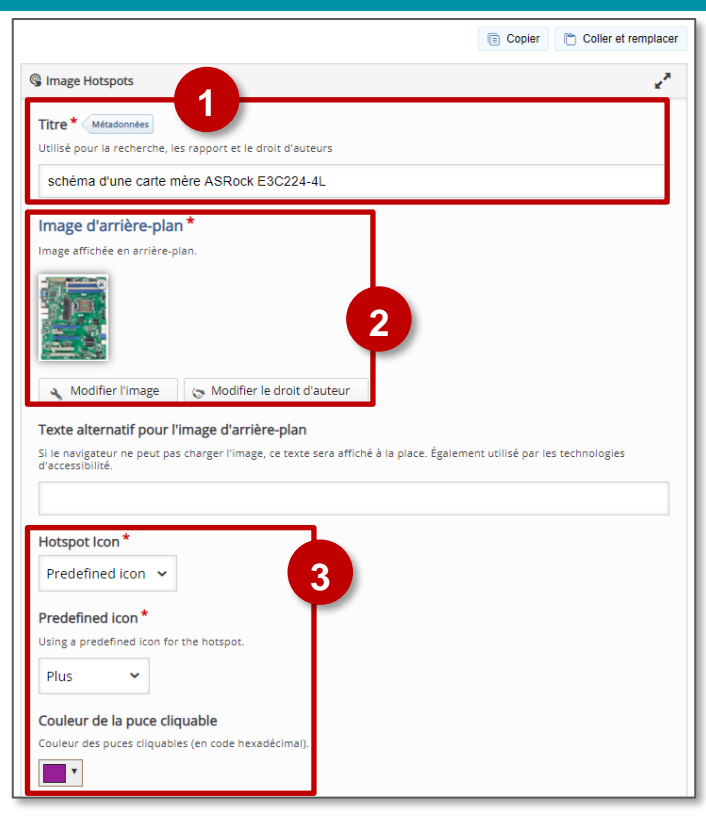

### 🎽 🛛 Ajout d'une première puce

- 4. Cliquez sur l'aperçu de l'image pour placer vote puce
- 5. Option "Recouvrir toute l'image d'arrière-plan" : si vous ajoutez une vidéo ou une image vous pouvez cocher cette case pour que les élèves puissent mieux voir ou se concentrer sur votre contenu. Laissez la case non cochée pour générer une petite fenêtre contextuelle pour le contenu de ce point d'accès.
- Entrez le titre de votre contenu, il est facultatif,bien qu'utile, pour ajouter un contexte supplémentaire si nécessaire.
- Sélectionnez le type de contenu que vous voulez ajouter au"hotspot"dans la liste déroulante. Il existe trois types de contenu possibles : Texte, Vidéo ou Image. Vous pouvez les combiner avec le bouton Ajouter item
  - Le texte doit être assez court 3 à 4 phrases de sorte que le popup ne prenne pas trop de place sur l'écran.

| exte | k            |              |                   |                 |                                                                                                    |                |                      |         |
|------|--------------|--------------|-------------------|-----------------|----------------------------------------------------------------------------------------------------|----------------|----------------------|---------|
| B I  | S Ix         | 1 ± 1        | ;: ;: co          | ng 🚍            | Normal                                                                                                    | •              |                      |         |
|      |              |              |                   |                 |                                                                                                    |                |                      |         |
| Réce | ptacle du pr | ocesseur, o  | u socket.         |                 |                                                                                                    |                |                      |         |
|      |              |              | and a feathers    | at LICT on an   | glais central                                                                                                    | processing uni | t CPU) est un co     | mposant |
| Un p | ocesseur (o  | u unité cent | rale de traitemet | n, oo i, en ang | The second second secon | processing un  | t, or of east and es |         |

- Pour les vidéos,
- a. il est possible de télécharger la vidéo à partir de votre disque dur (format mp4 - votre vidéo doit être limitée à 16 Mb), ou de coller directement le lien d'une vidéo trouvée sur Youtube ou ailleurs.

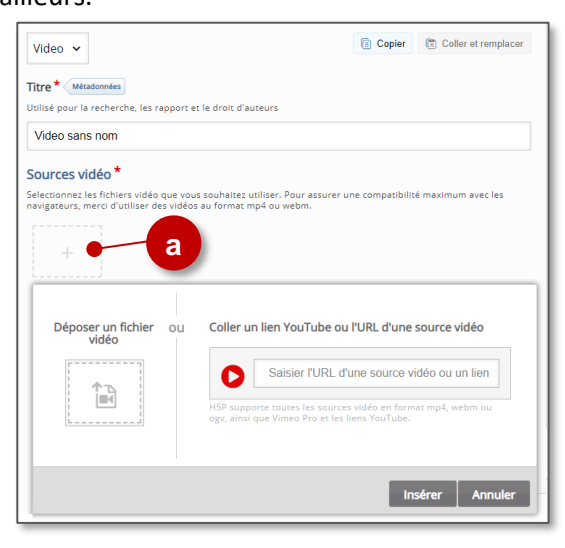

| uce cliquable *                                                                                                    |              |        |
|----------------------------------------------------------------------------------------------------|--------------|--------|
|                                                                                                    |              | 8 0    |
| Position de la puce cliquable *<br>Cliques sur la miniature pour positionner la puce cliquable.                                                                  | rrière-plan. |        |
| Contenu du popup * 7 Type de contenu  Type de contenu  Text Video Image AjOUTER PUCES CLIQUABLES 8 Modifications des textes et traductions 9 Enregistrer Annuler | C Copier     | Coller |

- **b.** Dans la partie "Visuels", vous pouvez choisir de télécharger une image statique qui s'affichera si la vidéo ne marche pas, et définir l'affichage.
- c. Dans la partie "Playback", vous pouvez choisir si la vidéo est lue automatiquement lorsque vous cliquez sur le "hotspot" ou choisir de faire une boucle sur la vidéo.

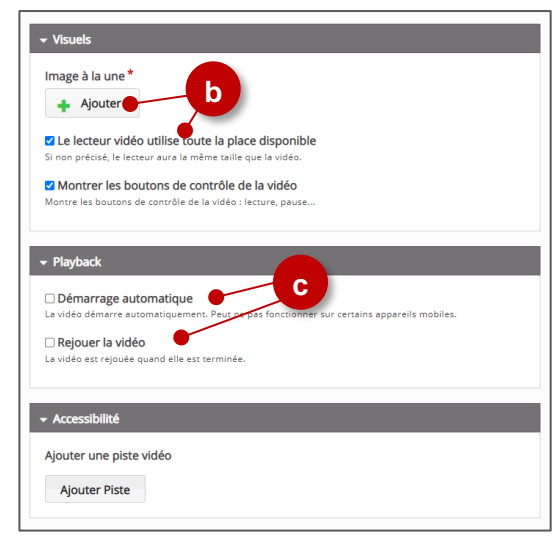

- 8. Ajoutez d'autres puces cliquables
- 9. Enregistrez. L'activité est créée dans votre banque de contenus. Elle peut être modifiée à tout moment.

2. Dans la boîte de dialogue, cliquez sur "Parcourir les dépôts" et recherchez votre activité dans la banque de contenu. Sélectionnez l'option Copie ou Alias

1. Dans l'éditeur de texte, cliquez sur l'icône

directement dans le cours par le biais d'une étiquette.

**OPTION 1 : Intégration dans la page de cours (ressource étiquette)** 

- 3. Cliquez sur le bouton "Insérer H5P". Le logo H5P s'affiche dans l'éditeur de texte.
- Cliquez sur "Enregistrer et revenir au cours"

COPIE : l'animation H5P ne bougera plus, quelles que soient les modifications faites sur l'original

ALIAS : les modifications ultérieures de l'original dans la banque de contenus seront répercutées sur chaque alias.

Compéte

### **OPTION 2 : Diffusion d'une activité Image Hotspots**

Il est possible d'afficher cette activité comme toutes les autres activités Moodle, sous forme de lien dans le cours.

Activez le mode édition, cliquez sur + Ajouter une activité ou ressource et sélectionnez l'activité

Consultez la fiche réflexe "H5P" pour intégrer l'activité à partir de votre banque de contenu.

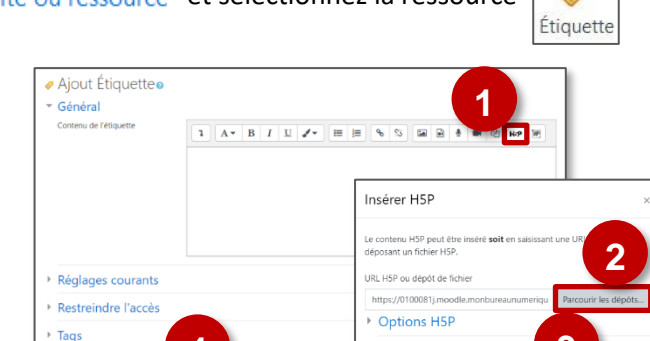

### ETAPE 3 : Publication

## Activez le mode édition, cliquez sur + Ajouter une activité ou ressource et sélectionnez la ressource

Comme pour toutes les activités H5P qui sont seulement de type "Consultation", il est possible de les afficher

### H5P ☆ 0

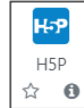

3